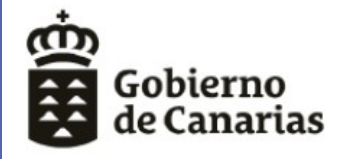

Consejería de Educación y Universidades

Dirección General de Centros e Infraestructura Educativa

# PROCESO DE ADMISIÓN 2019

# INFANTIL Y PRIMARIA

Dirección General de Centros e Infraestructura Educativa

Servicio de Escolarización

# ÍNDICE

**1.- GENERADOR DE SOLICITUDES DE ADMISIÓN** 

2.- Formas de cumplimentar las solicitudes de admisión

**3.- GENERADOR DE SOLICITUDES POR WEB** 

4.- APP - FAMILIA

**5.- IMPRESO DE SOLICITUD** 

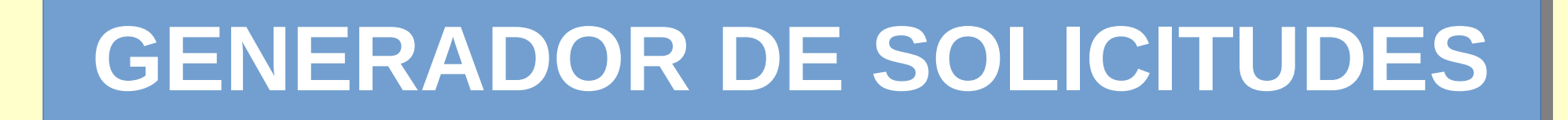

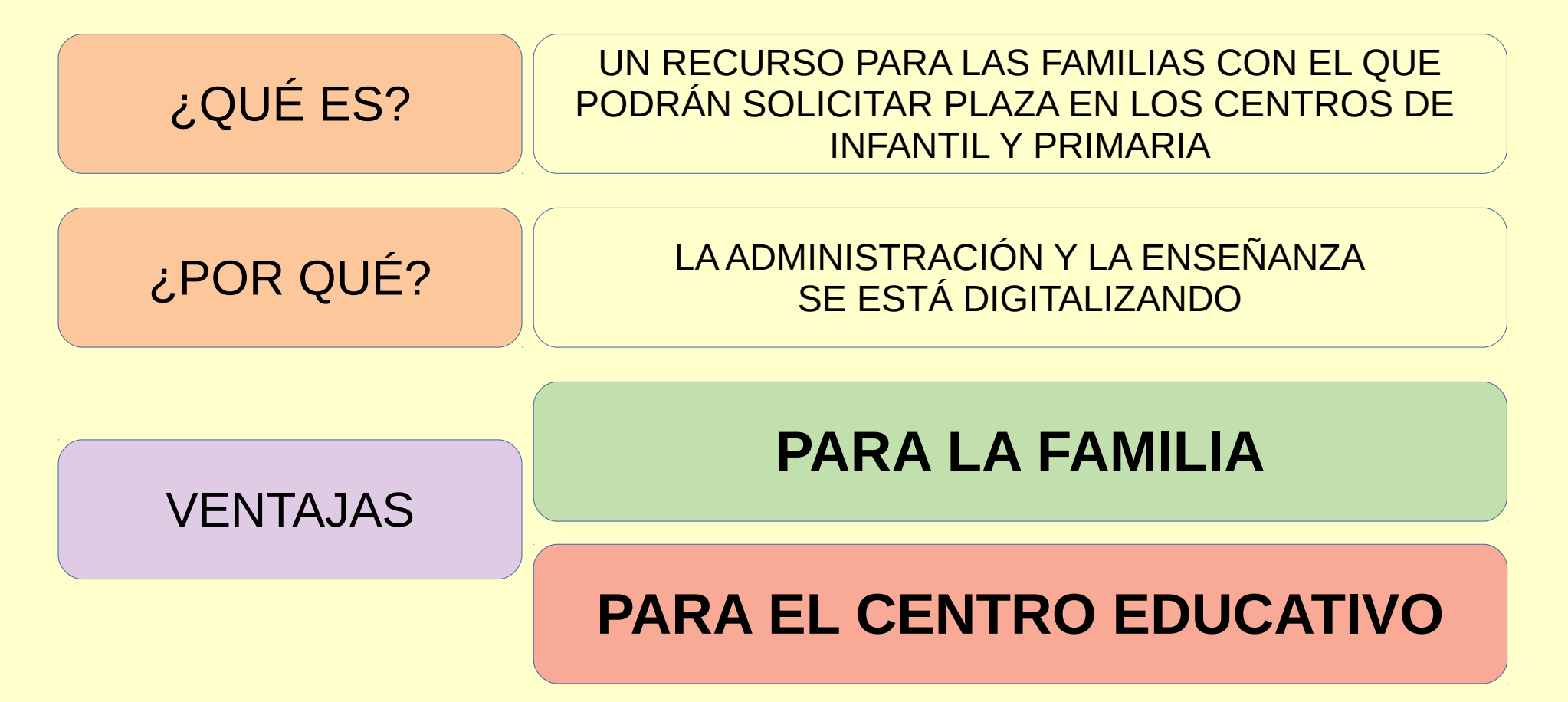

# **GENERADOR DE SOLICITUDES**

# VENTAJAS

### FAMILIA

Evita presentar mucha documentación

Consulta de datos por Intermediación: DNI – IRPF - Familia numerosa – Discapacidad

Podrán consultar su PUNTUACIÓN por apartados con DNI y COD. SOLICITUD

### **CENTRO EDUCATIVO**

Simplifica la recogida de documentación y trámites

Recuperar datos para matriculación con COD. SOLICITUD

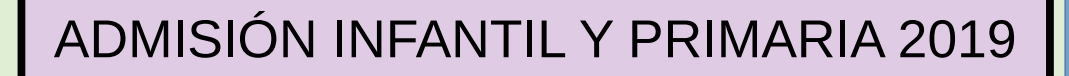

### **GENERADOR DE SOLICITUDES**

### ¿Dónde está LA SOLICITUD?

## WEB de la CEU

### IMPRESO EN PAPEL que se solicita en EL CENTRO

## **APP de la CEU**

# **SOLICITUD WEB**

# Código QR

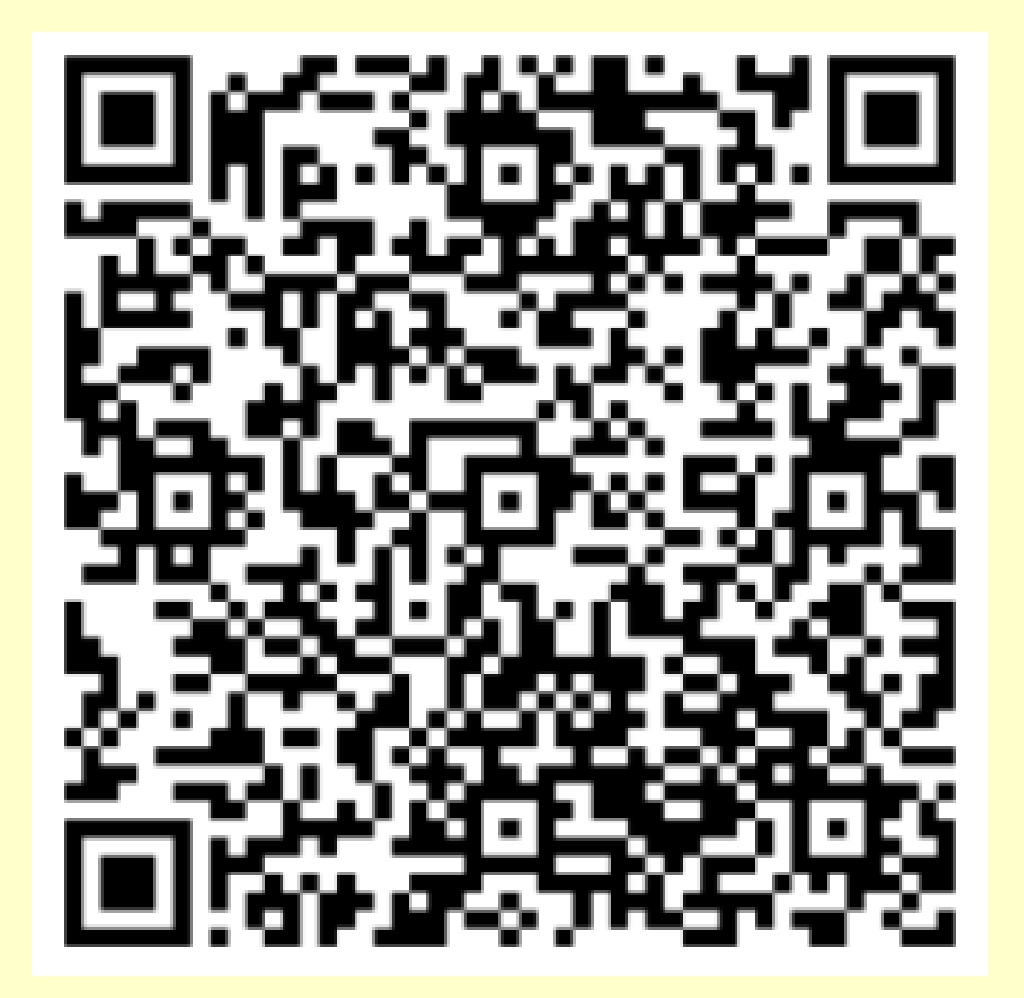

https://www.gobiernodecanarias.org/educacion/general/formssede/LoginGeneral?q=iaNSd7Li1Fb4WxtBCwf4N3phE%2F7Cp0mMOXss5h8GIvKaxLaZtK3%2BPoR2XdiHN1E7

FORMAS DE ACCESO AL GENERADOR

### 1. Con cuenta de Pincel Ekade

2. FORMULARIO EN BLANCO

### 2.1 Con DNI/NIE

2.2 Sin identificación o con PASAPORTE

### **PÁGINA INICIAL**

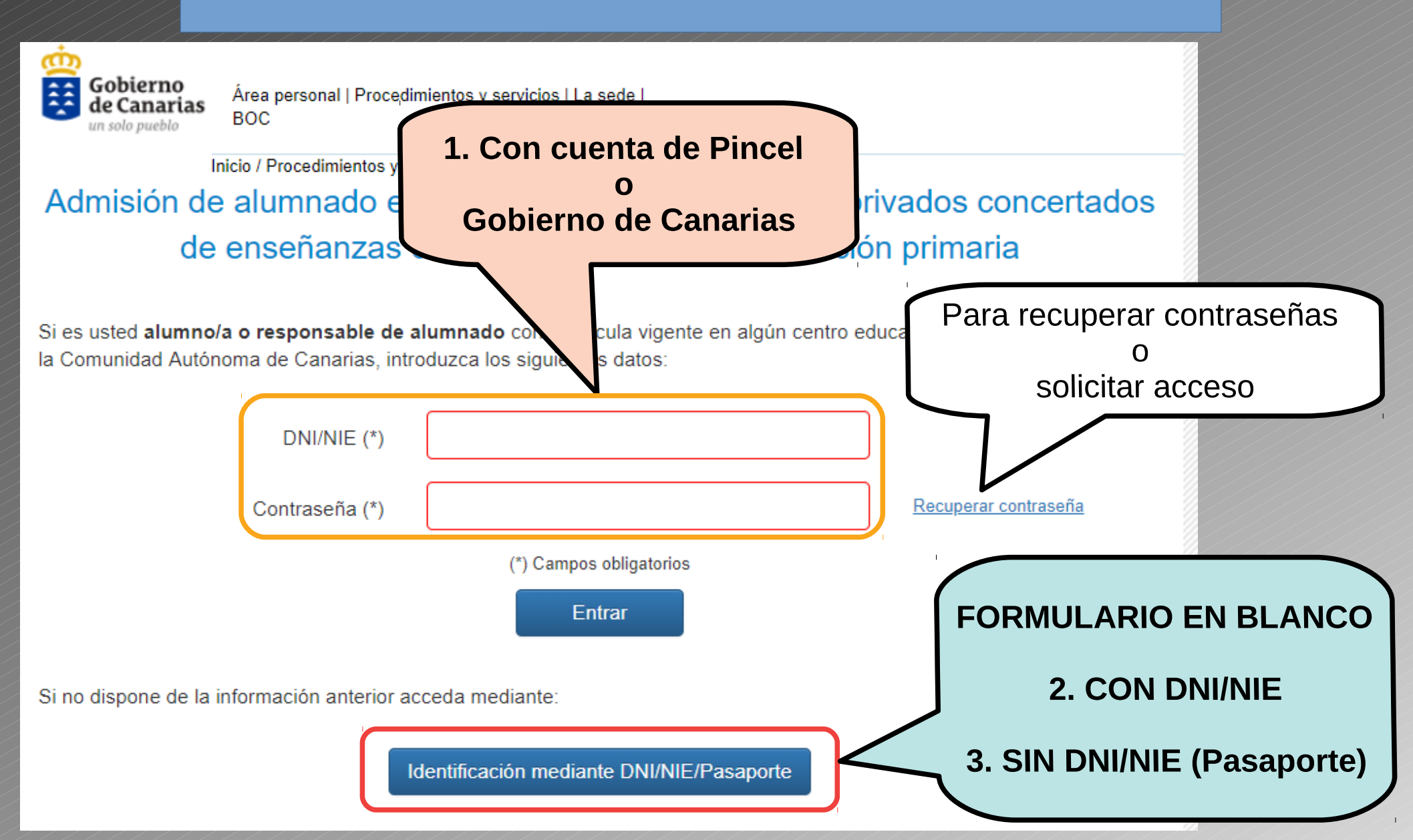

### **1º ACCESO USUARIO DE PINCEL EKADE**

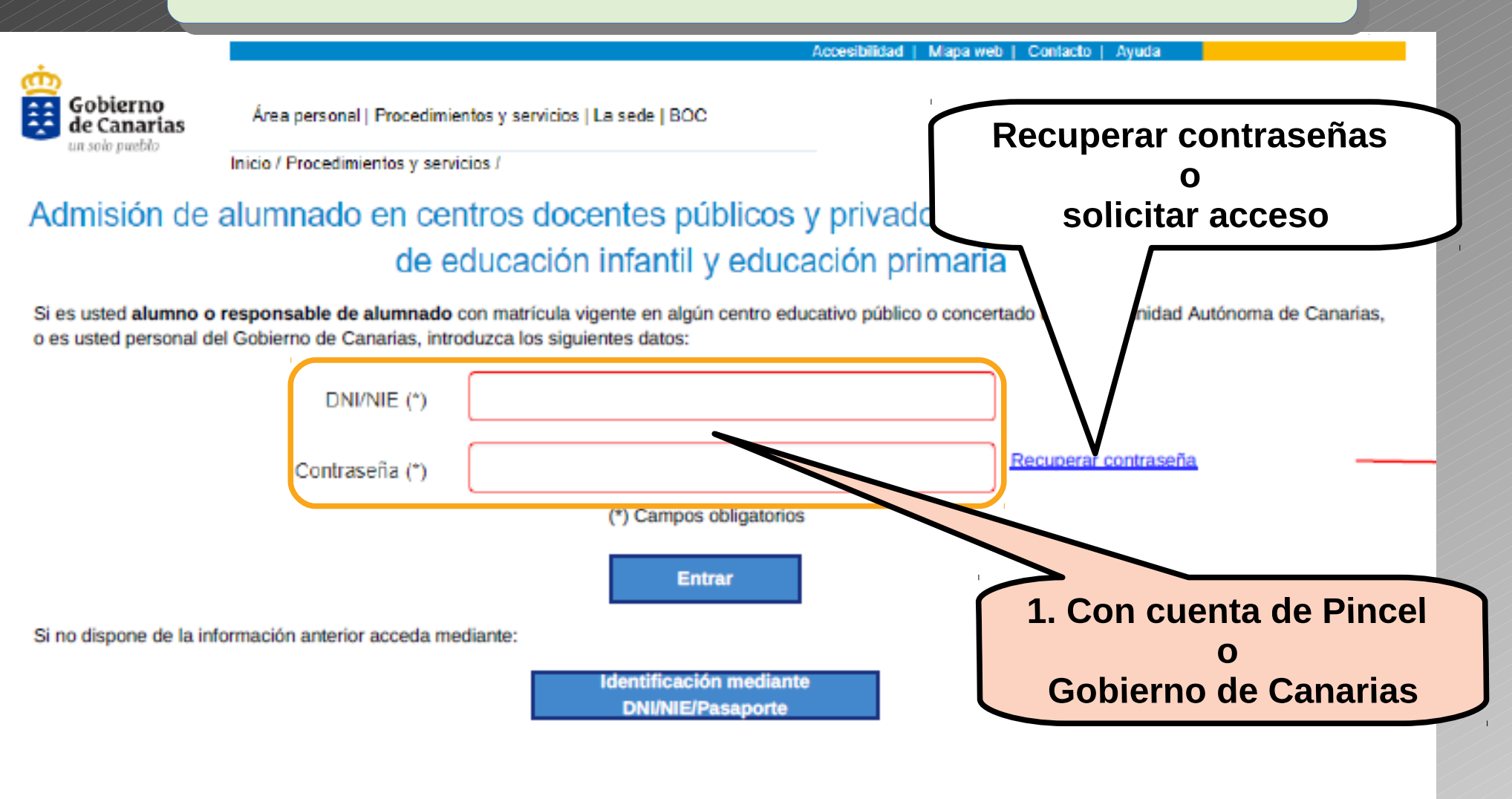

### **1º USUARIO DE PINCEL EKADE**

# Al introducir los datos de usuario se abre la pantalla siguiente:

| Gobierno                      | Área parsanal I Procedimientos y canicios II a cada I POC                                               |   |               |
|-------------------------------|----------------------------------------------------------------------------------------------------|---|---------------|
| de Canarias<br>un solo pueblo | Area personal ( Procedimientos y servicios ( La sede ( BOC                                              |   | 🖰 Desconectar |
|                               | Inicio / Procedimientos y servicios /<br>Solicitud de plaza en centros de Educación Infantil y Primaria |   |               |
| SELECCIONE ALUN               |                                                                                                    |   |               |
| Pérez Luís, Ricardo           | Hijos/as ya escolarizados.                                                                              | 0 |               |
| NUEVA SOLICITUD EN            | BLANCO                                                                                                  |   |               |
| Nueva solicitud               |                                                                                                    | ۲ |               |
|                               | Marcamos si vamos a solicitar plaza para un nuevo hijo/a                                                |   |               |
|                               |                                                                                                    |   | Siguiente     |
|                               |                                                                                                    |   |               |
|                               | APARECEN LOS HIJOS QUE TENEMOS ESCOLARIZADOS                                                            | 5 |               |

| 10                                              | obierno<br>2 Canarias Área persona<br>solo pueblo                                                                            | al   Procedimientos y servicios   La sede   B                                                                                                    |                                                                                                    | O Desconectar                                                                                                    |
|-------------------------------------------------|----------------------------------------------------------------------------------------------------|----------------------------------------------------------------------------------------------------|----------------------------------------------------------------------------------------------------|----------------------------------------------------------------------------------------------------|
| Seleccionamos<br>Los familiares                 |                                                                                                    | Poden<br>DISCAPACID<br>EI                                                                                                    | nos seleccionar<br>AD o SI TRABAJA EN<br>CENTRO                                                                                          |                                                                                                    |
|                                                 | Padre/Madre/Tutor/Tutora                                                                                                    | Apellidos y nombre                                                                                                    |                                                                                                    | Estudia o trabaja en el centro                                                                                         |
|                                                 | Padre/Madre/Tutor/Tutora                                                                                                    | Apellidos y nombre                                                                                                    |                                                                                                    | Estudia o trabaja en el centro                                                                                         |
| Anter<br>200<br>ا راح ا مالی<br>داما (۲)<br>ا ا | ior<br>isión de alumnado en<br>di<br>mno o alumna procede de otra Comunida<br>?<br>SEO continuar en el centro actual o en el | centros docentes públicos y<br>e educación infantil y educa<br>ad Autónoma, de un centro privado no concertado, t<br>Si el solicitante ya ha estado matriculad<br>de adscripción | y privados concertado<br>ación primaria<br>iene tres años o es nuevo en el sistema?<br>lo en la Comunidad Autónoma debe in<br>S<br>se ab | Siguiente<br>s de enseñanzas<br>troducir este dato.<br><b>i selecciona esta opción</b><br>rirá una ventana advirtiendo |
| DATOS                                           | DEL ALUMNO/A                                                                                                    |                                                                                                    |                                                                                                    | que pierde la plaza<br>que ocupaba                                                                                     |
| Tipo de do                                      | cione V Ej: 12345678Z / Z1                                                                                                   | 234567X                                                                                                    |                                                                                                    | que ocupasa                                                                                                    |
| Primer ape                                      | ellido: (*)                                                                                                    | Segundo a                                                                                                    | pellido:                                                                                                    |                                                                                                    |
| Fecha de I                                      | nacimiento: (*) Sexo: (*)<br>O Mujer O Homb                                                                                  | Continente de nacionalidad                                                                                                    | Nacionalidad (*)<br>- Seleccione V                                                                                                    | 13<br>Siguiente                                                                                                    |

| un solo pueblo                                                              |                                                                                                   |                             |                                      |            |                          |  |  |
|-----------------------------------------------------------------------------|---------------------------------------------------------------------------------------------------|-----------------------------|--------------------------------------|------------|--------------------------|--|--|
|                                                                             | Inicio / Procedimientos y servicio<br>Solicitud de plaz                                           | ∞<br>za en centros de       | e Educación Infantil                 | v Primaria |                          |  |  |
| DATOS DE CONTACI                                                            | го                                                                                                |                             |                                      | ,          |                          |  |  |
| Teléfono fijo:                                                              | Teléfono móvi                                                                                     | il: (*)                     | Correo electrónico                   |            |                          |  |  |
| 922000000                                                                   | 666000000                                                                                         |                             | nombre@ejemplo.com                   |            |                          |  |  |
| Confirmación correo ele                                                     | ctrónico                                                                                          |                             | mportante escrit<br>n móvil de conta | oir<br>cto |                          |  |  |
| Anterior                                                                    |                                                                                                   | pa                          | ra recibir mensa                     | lies       | Siguiente                |  |  |
|                                                                             | Inicio / Procedimientos y servi                                                                   | cios /                      | do Edu (FAN                          | ILIAR O LA | BORAL                    |  |  |
| DIRECCIÓN A EFEC                                                            | Solicitud de pla<br>tos de baremación (fa                                                         | MILIAR O LABORAL)           | ?                                    |            |                          |  |  |
| DIRECCIÓN A EFEC<br>Tipo de Vía (*)                                         | Solicitud de pla<br>tos de baremación (fa<br>Dirección (*)                                        |                             | ?                                    |            |                          |  |  |
| DIRECCIÓN A EFEC<br>Tipo de Vía (*)<br>Seleccione                           | Solicitud de pla<br>TOS DE BAREMACIÓN (FA<br>Dirección (*)                                        | MILIAR O LABORAL)           | ?                                    |            |                          |  |  |
| DIRECCIÓN A EFEC<br>Tipo de Vía (*)<br>Seleccione<br>Isla (*)               | Solicitud de pla<br>TOS DE BAREMACIÓN (FA<br>Dirección (*)                                        | MILIAR O LABORAL) (         | ?<br>localidad (*)                   | Código Pos | stal (*)                 |  |  |
| DIRECCIÓN A EFEC<br>Tipo de Vía (*)<br>Seleccione<br>Isla (*)<br>Seleccione | Solicitud de pla<br>TOS DE BAREMACIÓN (FA<br>Dirección (*)<br>V<br>Municipio (*)<br>V<br>Selecció | MILIAR O LABORAL) ( ) one   | ?<br>Iocalidad (*)<br>Seleccione     | Código Pos | <b>stal (*)</b><br>cione |  |  |
| DIRECCIÓN A EFEC<br>Tipo de Vía (*)<br>Seleccione<br>Isla (*)<br>Seleccione | Solicitud de pla<br>TOS DE BAREMACIÓN (FA<br>Dirección (*)                                        | MILIAR O LABORAL) ( ) one Y | ?<br>localidad (*)<br>Seleccione     | Código Pos | <b>stal (*)</b><br>cione |  |  |

#### **ADMISIÓN INFANTIL Y PRIMARIA 2019** Gobierno de Canarias Área personal | Procedimientos y servicios | La sede | BOC C Desconectar Inicio / Procedimientos y servicios / Solicitud de plaza en centros de Educación Infantil y Primaria **5°** CURSO PARA EL QUE SOLICITA PLAZA EDUCACIÓN INFANTIL (?) 3 Años 3 4 Años **SELECCIONAMOS** O 5 Años EDUCACIÓN PRIMARIA **CURSO** O Primer curso Segundo curso Tercer curso Cuarto curso Quinto curso Sexto curso **SELECCIONAMOS** Siguiente LOS CENTROS imientos y servicios | La sede | BOC O Desconectar Añadir mentos v servicios / Solicitud de plaza en centros de Educación Infantil y Primaria 6° CENTROS SOLICITADOS PREFERENCIA CENTRO MUNICIPIO 1 🕇 🕂 CEIP ERNESTO CASTRO FARIÑA LOS NARANJEROS Eliminar Ordenar 2 🕇 🕇 CEIP GUAYONGE GUAYONJE 3 🕇 🖊 CEIP MAXIMILIANO GIL MELIÁN TACORONTE ID

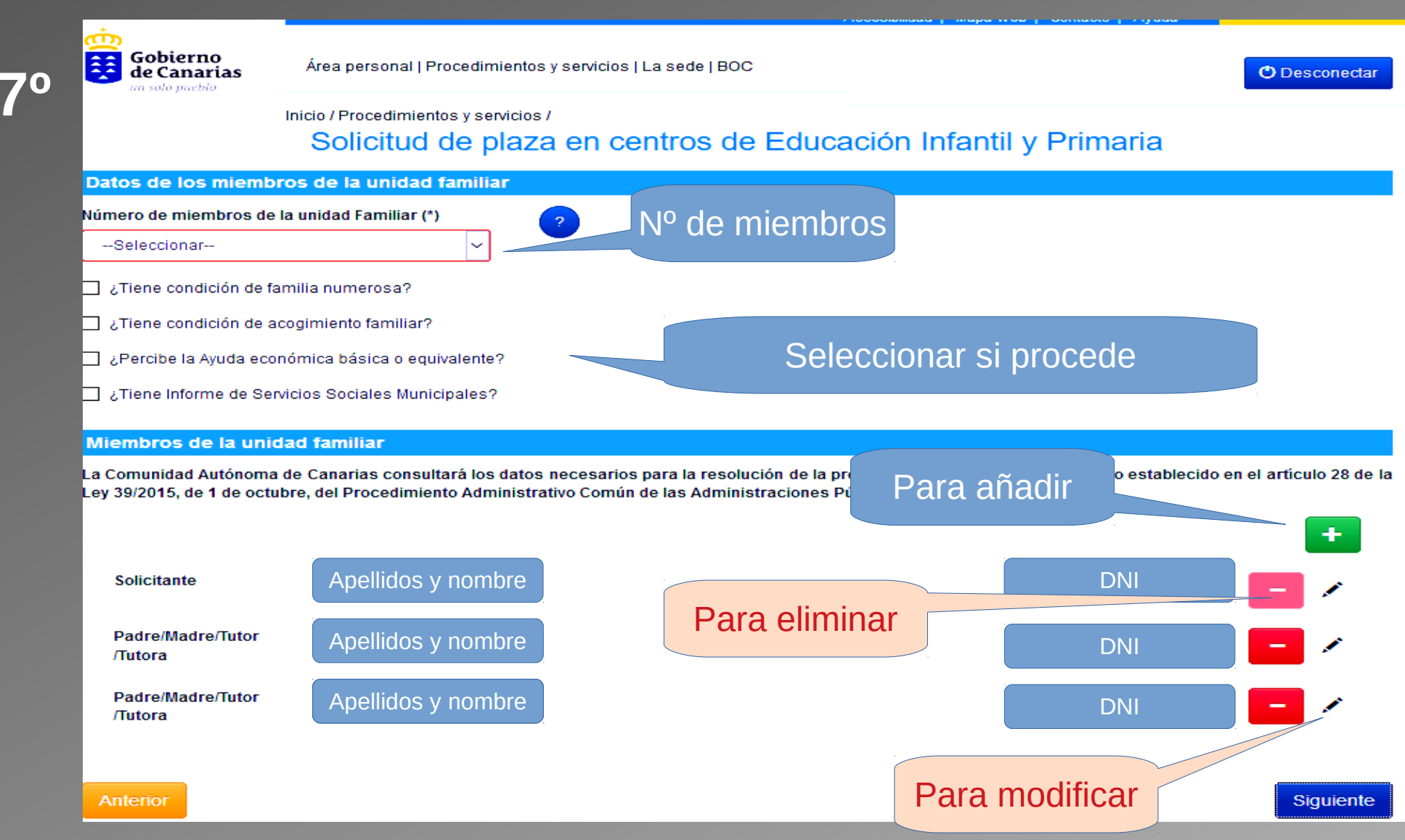

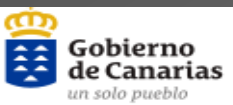

8°

Área personal | Procedimientos y servicios | La sede | BOC

🖒 Desconectar

Inicio / Procedimientos y servicios /

#### Solicitud de plaza en centros de Educación Infantil y Primaria

#### DOCUMENTACIÓN QUE ACREDITE LAS SIGUIENTES CIRCUNSTANCIAS

| Aporta | Documento                                                                                                    |
|--------|----------------------------------------------------------------------------------------------------|
|        | Domicilio o lugar de trabajo                                                                                                    |
|        | Documentación acreditativa de la unidad familiar                                                                                                |
|        | Acogimiento familiar                                                                                                    |
|        | Prestaciones o Subsidios                                                                                                    |
|        | Informe Servicios Sociales Municipales                                                                                                    |
|        | Circunstancia establecida por el Consejo Escolar                                                                                                |
|        | Prioridad prevista según el artículo 3.6 del Decreto 61/2007, de 26 de marzo, en su redacción modificada por el Decreto 17/2016, de 14 de marzo |
|        | Alumnado con Necesidad Específica de Apoyo Educativo                                                                                            |
|        | Documentación, si no tuvieron obligación de presentar declaración en el año 2017, por no exigirlo la normativa tributaria                       |
|        | Otros documentos                                                                                                    |
|        | DNI (si no autoriza consulta)                                                                                                    |
|        | Discapacidad (si no autoriza consulta)                                                                                                    |
|        | Familia numerosa (si no autoriza consulta)                                                                                                    |
|        | IRPF 2017 (si no autoriza consulta)                                                                                                    |

| DMISIÓN IN             | FANTIL Y PR                       | RIMARIA             | A 2019           |                     |         | B                |
|------------------------|-----------------------------------|---------------------|------------------|---------------------|---------|------------------|
| 90                     | SE GENERA<br>PARA IN              | A UN D<br>IPRIMI    | OCUN<br>R O GI   | IENTO PDF<br>JARDAR |         |                  |
| Gobierno<br>de Canaria | Consejería de E<br>y Universidade | Educación<br>s      |                  | 20190100365         | 9553    |                  |
| ADMISIÓN DE AL         | UMNADO EN CENT                    | Solicit<br>ROS DOCE | ud de<br>NTES PÚ |                     |         | RTADOS           |
| DE E                   | NSEÑANZAS DE EL                   | DUCACIÓN            | INFANTIL         | Y EDUC              | RIMARIA |                  |
| DATOS DEL ALUMNO/A     |                                   |                     |                  | CÓDIGO SOL          |         | oos obligatorios |
| PERSONA FÍSICA         |                                   |                     |                  |                     |         |                  |
| Tipo de documento      | Nº de identificación:             | Nombre              |                  |                     |         |                  |
| NIF                    | 17138461B                         | María Son           | ia               |                     |         |                  |
| Primer apellido:       |                                   |                     | Segundo ap       | ellido:             |         |                  |
| Rodríguez              |                                   |                     | Dorta            |                     |         |                  |
| Fecha de nacimiento:   | Sexo:                             | Continente de       | e nacionalidad   | Nacionalidad        |         |                  |
| 12/02/2014             | Mujer                             | Europa              |                  | Española            |         |                  |

ACCESO AL FORMULARIO EN BLANCO

### 2° ACCESO AL FORMULARIO EN BLANCO

Accesibilidad | Mapa web | Contacto | Ayuda

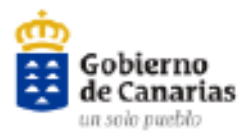

Área personal | Procedimientos y servicios | La sede | BOC

Inicio / Procedimientos y servicios /

#### Admisión de alumnado en centros docentes públicos y privados concertados de enseñanzas de educación infantil y educación primaria

Si es usted alumno o responsable de alumnado con matrícula vigente en algún centro educativo público o concertado de la Comunidad Autónoma de Canarias, o es usted personal del Gobierno de Canarias, introduzca los siguientes datos:

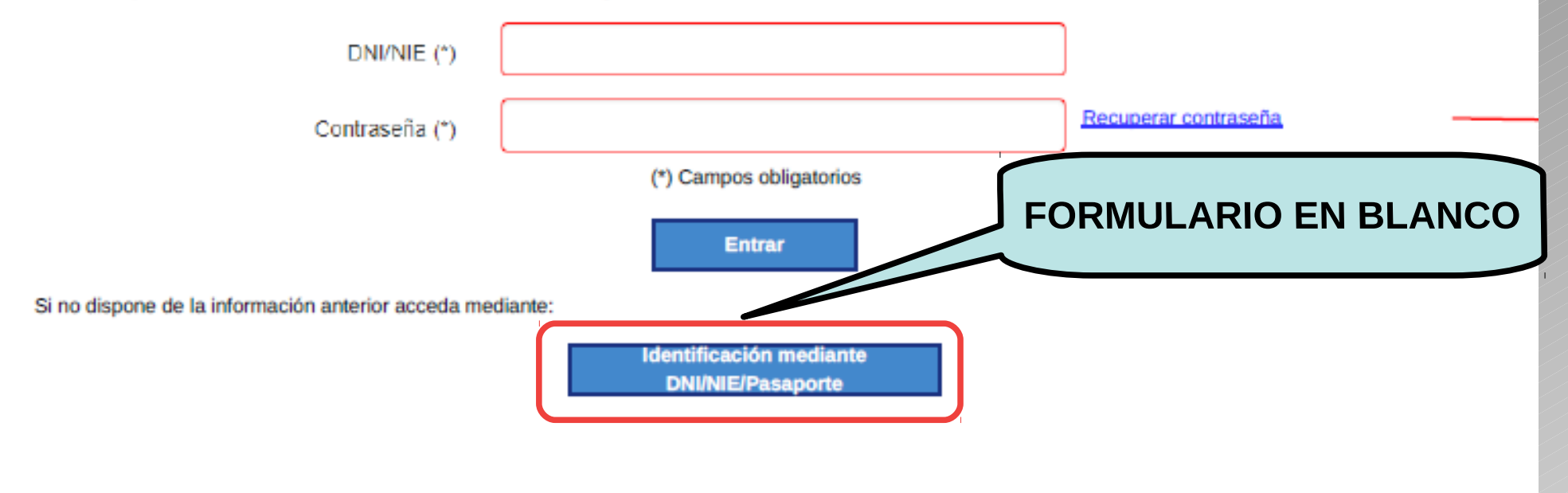

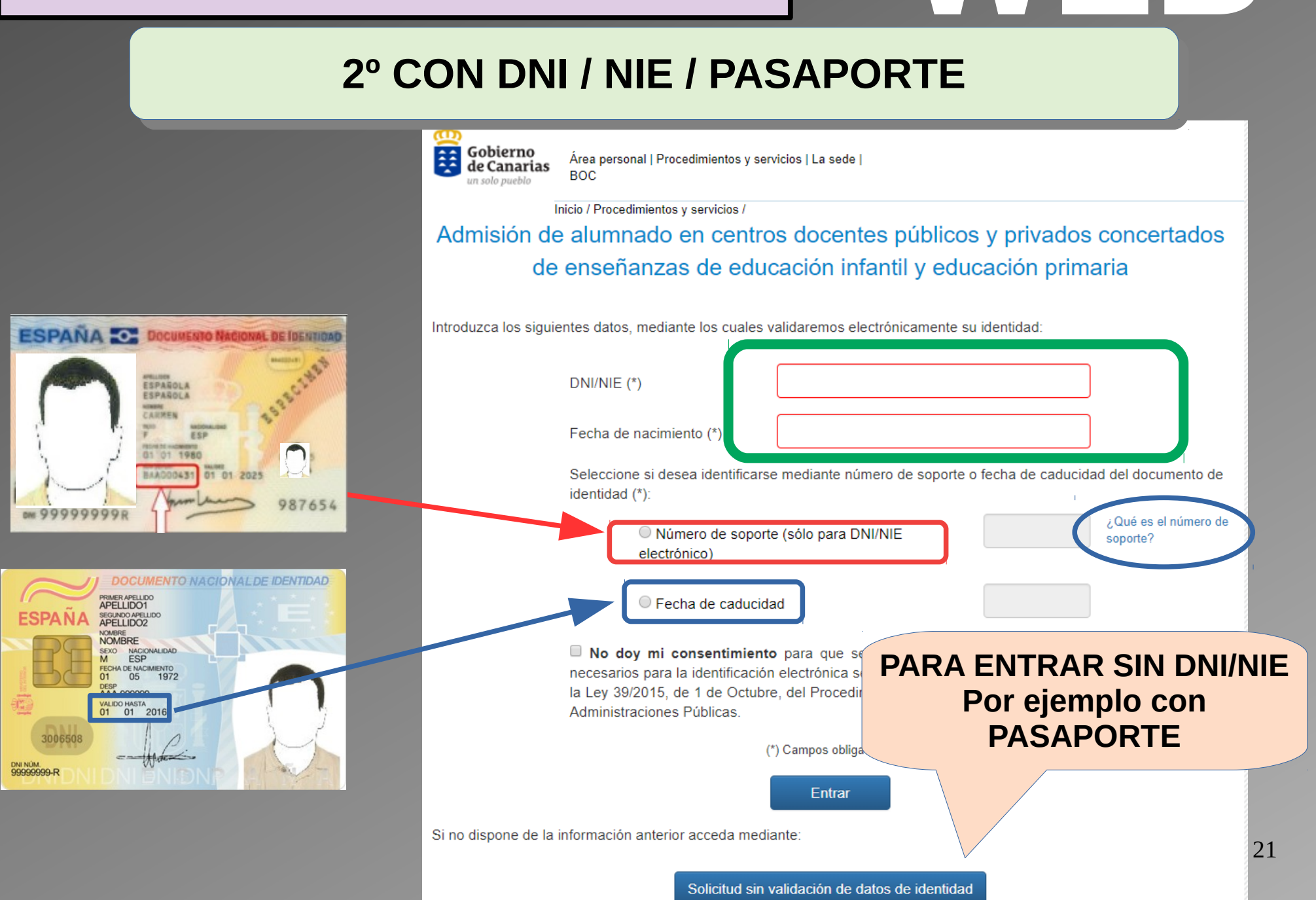

### FORMULARIO EN BLANCO

### Admisión de alumnado en centros docentes públicos y privados concertados de enseñanzas de educación infantil y educación primaria

El alumno o alumna procede de otra Comunidad Autónoma, de un centro privado no concertado, tiene tres años o es nuevo en el sistema?

CIAL

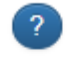

Si el solicitante ya ha estado matriculado en la Comunidad Autónoma debe introducir este dato.

NO DESEO continuar en el centro actual o en el de adscripción

| DATOS DEL ALUMNO/A   |                                     |                                                                                                    |  |  |  |
|----------------------|-------------------------------------|----------------------------------------------------------------------------------------------------|--|--|--|
| Tipo de documento    | Nº de identificación:               | Nombre (*)                                                                                                    |  |  |  |
| Seleccion V          | Ej: 12345678Z / Z12                 | 34567X                                                                                                    |  |  |  |
| Primer apellido: (*) |                                     | Segundo apellido:                                                                                                    |  |  |  |
| Fecha de nacimiento: | (*ĵSexo: (*)<br>● Mujer<br>● Hombre | Continente de nacionalidad     Nacionalidad (*)       Seleccione <ul> <li>Seleccion</li> <li>Seleccion</li></ul> |  |  |  |

# **APLICACIÓN MÓVIL**

### APLICACIÓN MÓVIL PARA LA FAMILIA

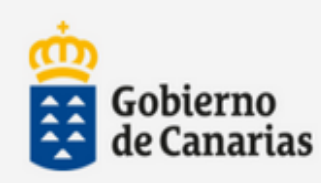

Consejería de Educación y Universidades

#### **INICIAR SESIÓN**

Usuario (NIF / NIE)

Contraseña

**APP - FAMILIA** 

Entrar

Usuario invitado

¿Necesitas ayuda? >

Política de privacidad y condiciones de uso >

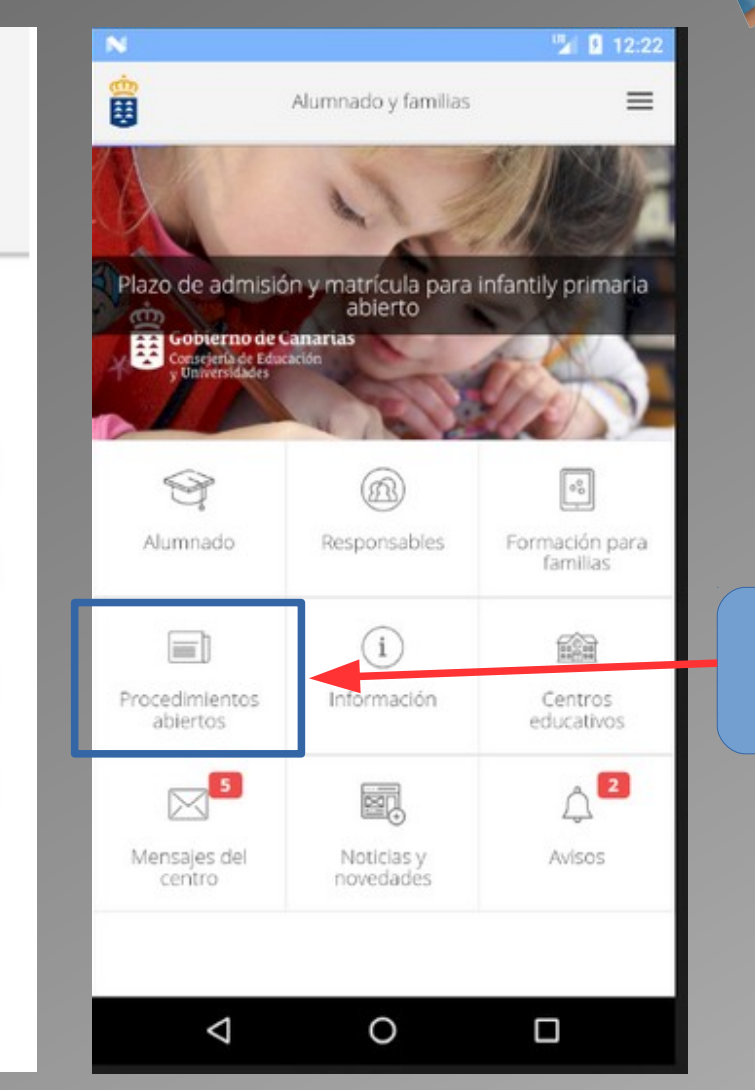

#### Acceso a Admisión

## **IMPRESO DE SOLICITUD**

Gobierno de Canarias Consejeria de Educación y Universidades

(A cumplimentar por el centro)

Fecha de entrada:

(Sello)

CURSO ESCOLAR 2019/2020

#### SOLICITUD DE ADMISIÓN EN CENTROS DE EDUCACIÓN INFANTIL Y PRIMARIA

| 1er Apellido                                 |                                       |                              |                                  |                                              |                                                   |
|----------------------------------------------|---------------------------------------|------------------------------|----------------------------------|----------------------------------------------|---------------------------------------------------|
| 2 <sup>er</sup> Apellido                     |                                       |                              |                                  |                                              |                                                   |
| Nombre                                       |                                       |                              |                                  |                                              |                                                   |
| Fecha de nacimiento                          | Naciona                               | alidad                       |                                  | Sexo: Varón                                  | Mujer                                             |
| Teléfono                                     | Correo electrónico:                   |                              |                                  |                                              | Tfno. Móvil:                                      |
| ódigo Identificación /                       | Alumnado (CIAL) (I)                   |                              | DNI/NIE                          |                                              |                                                   |
| Dirección alegada a el<br>Dirección completa | fectos de baremación (familia         | ur/laboral) <sup>(2)</sup> : |                                  |                                              |                                                   |
| .ocalidad                                    |                                       | Municipio                    |                                  |                                              | CP                                                |
| CURSO PARA                                   | EL QUE SOLICITA PI                    | LAZA                         |                                  |                                              |                                                   |
| Educación Infantil                           | (3)<br>1° (0 año                      | s) 🗆 2° (1 año) 🗖 3° (2 a    | ños) 🛛 4º (3 añ                  | os) 🛛 5º (4 años)                            | ) 🗖 6º (5 años)                                   |
| Educación Primaria                           | a <sup>(4)</sup> I <sup>o</sup> curso | □ 2° curso □ 3° curs         | o 🛛 4º curso                     | □ 5º curso                                   | G° curso                                          |
| CENTRO SOLI                                  | CITADO (5)                            | ۵                            | NO DESEA cont                    | inuar en el centro ac                        | tual o en el de adscripción.                      |
| Preferencia                                  | (                                     | Centro docente               |                                  |                                              | Municipio                                         |
| 1ª                                           |                                       |                              |                                  |                                              |                                                   |
| 2ª                                           |                                       |                              | 1                                |                                              |                                                   |
| 3ª                                           |                                       |                              |                                  |                                              |                                                   |
|                                              |                                       |                              |                                  |                                              |                                                   |
| N.º de MIEMBF                                | ROS DE LA UNIDAD H                    | FAMILIAR (6)                 | *Deben rellena<br>el Anexo de la | rse los datos de los<br>a presente Resolució | miembros de la unidad familiar en<br>ón.          |
| Familia numerosa o                           | acogimiento familiar (7)              | Ayuda económica bási         | ca o equivalente (8)             | D Info                                       | rme Servicios Sociales Municipales <sup>(9)</sup> |

Los firmantes declaran bajo su responsabilidad que los datos contenidos en esta solicitud son ciertos.

En\_\_\_\_\_, a\_\_\_\_de\_\_\_\_\_2019.

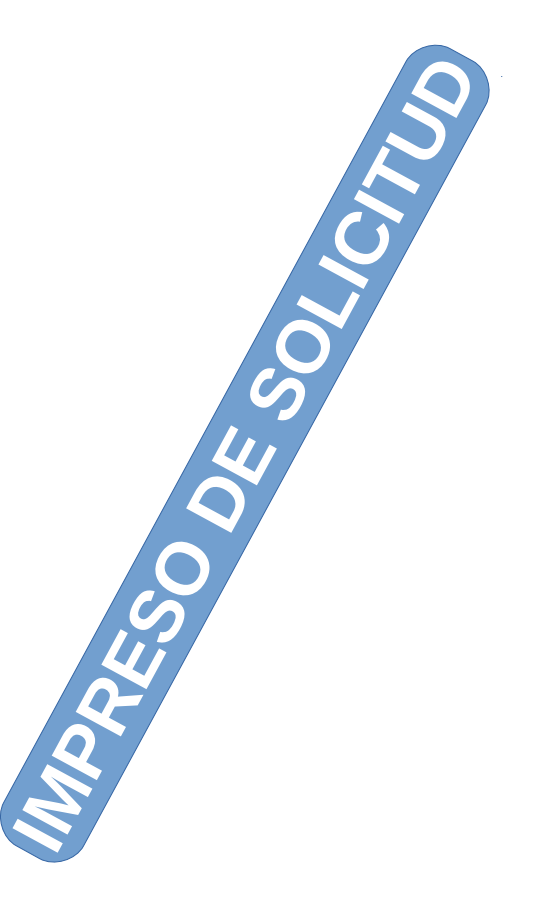

Nombre y apellidos : DNI/NIE: Nombre y apellidos : DNI/NIE: Nombre y apellidos : DNI/NIE:

Fdo .: El padre/La madre

Fdo .: La madre/El padre

Fdo .: Tutor o tutora (en su caso)

#### MIEMBROS DE LA UNIDAD FAMILIAR Y DOCUMENTACIÓN REQUERIDA PARA APLICAR LOS CRITERIOS DE ADMISIÓN

La Comunidad Autónoma de Canarias consultará los datos necesarios para la resolución de la presente solicitud, de acuerdo con lo establecido en el artículo 28 de la Ley 39/2015, de 1 de octubre, del Procedimiento Administrativo Común de las Administraciones Públicas, salvo que **NOAU**: **TORICE su consulta**, (si marca NO AUTORIZO CONSULTA, la Comunidad Autónoma de Canarias no podrá recabar dicho documento, por lo que deberá aportarlo EN PAPEL, junto con la solicitud)<sup>(10)</sup>

Debe rellenar todos los datos personales de los miembros de la unidad familiar recogidos en la siguiente tabla:

|                                      | Nombre                                        | 1‴Apellido  | 2ª Apellido          | NIF/NIE                   | Fecha<br>nacimiento | Sexo | Familiar<br>en el<br>centro<br>(11) | Con<br>discapacidad*<br>(12) | Si marcó "NO AUTORIZO<br>CONSULTA" debe FIRMAR |
|--------------------------------------|-----------------------------------------------|-------------|----------------------|---------------------------|---------------------|------|-------------------------------------|------------------------------|------------------------------------------------|
| Alum-<br>no/a                        |                                               |             |                      | NO AUTORI-<br>ZO CONSULTA |                     |      |                                     | NO AUTORI-<br>ZO CONSULTA    |                                                |
| Padre/<br>madre/<br>tutor/<br>tutora | Familia numerosa*(?)<br>IRPF ( <sup>13)</sup> | NO AUTORIZO | CONSULTA<br>CONSULTA | NO AUTORI-<br>ZO CONSULTA |                     |      |                                     | NO AUTORI-<br>ZO CONSULTA    |                                                |
| Madre/<br>padre/<br>tutor/<br>tutora | Familia numerosa*(7)<br>IRPF <sup>(13)</sup>  | NO AUTORIZO | CONSULTA             | NO AUTORI-<br>ZO CONSULTA | -                   |      | _                                   | NO AUTORI-<br>ZO CONSULTA    | -                                              |
| Herma-<br>no /a                      |                                               |             |                      | NO AUTORI-<br>ZO CONSULTA |                     |      |                                     | NO AUTORI-<br>ZO CONSULTA    |                                                |
| Herma-<br>no /a                      |                                               |             |                      | NO AUTORI-<br>ZO CONSULTA | -                   |      |                                     | NO AUTORI-<br>ZO CONSULTA    | -                                              |
| Herma-<br>no /a                      |                                               |             |                      | NO AUTORI-<br>ZO CONSULTA |                     |      |                                     | NO AUTORI-<br>ZO CONSULTA    | -                                              |

\*La consulta de datos de la condición de discapacidad y familia numerosa se realizará únicamente en la Comunidad Autónoma de Canarias. En el caso de no estar reconocida en esta Comunidad Autónoma, deberá acreditar la condición mediante la certificación oficial del organismo público competente.

Si marca la casilla NO AUTORIZO CONSULTA para el suministro de datos de la Declaración del IRPF, correspondiente al ejercicio 2017, deberá justificarlo documentalmente y deberá indicar el nivel de renta total del miembro o miembros de la unidad familiar del año 2017......

| DOCUMENTACIÓN QUE ACREDITE LAS SIGUIENTES CIRCUNSTANCIAS (marcar si se aporta)                                                                                |  |  |  |  |
|----------------------------------------------------------------------------------------------------|--|--|--|--|
| Domicilio o lugar de trabajo <sup>(2)</sup>                                                                                                    |  |  |  |  |
| Especificar la documentación acreditativa de la unidad familiar <sup>49</sup>                                                                                 |  |  |  |  |
| Acogimiento familiar (7)                                                                                                    |  |  |  |  |
| Prestaciones o Subsidios <sup>(0)</sup>                                                                                                    |  |  |  |  |
| Informe Servicios Sociales Municipales <sup>(9)</sup>                                                                                                    |  |  |  |  |
| Especificar, si es el caso, la circunstancia establecida como criterio complementario por el Consejo Escolar del primer centro solicita<br>do <sup>(14)</sup> |  |  |  |  |
| Prioridad prevista en el art. 3.6 del Decreto 61/2007, de 26 de marzo <sup>(15)</sup>                                                                         |  |  |  |  |
| Alumnado con Necesidad Específica de Apoyo Educativo <sup>(16)</sup>                                                                                          |  |  |  |  |
| Documentación, si no tuvieron la obligación de presentar la declaración en el año 2017, por no exigirlo la normativa tributaria (17)                          |  |  |  |  |
| Otra (especificar)                                                                                                    |  |  |  |  |
| En el caso de NO AUTORIZAR CONSULTA, documentos que DNI Discapacidad Familia Numerosa IIRPF 2017                                                              |  |  |  |  |

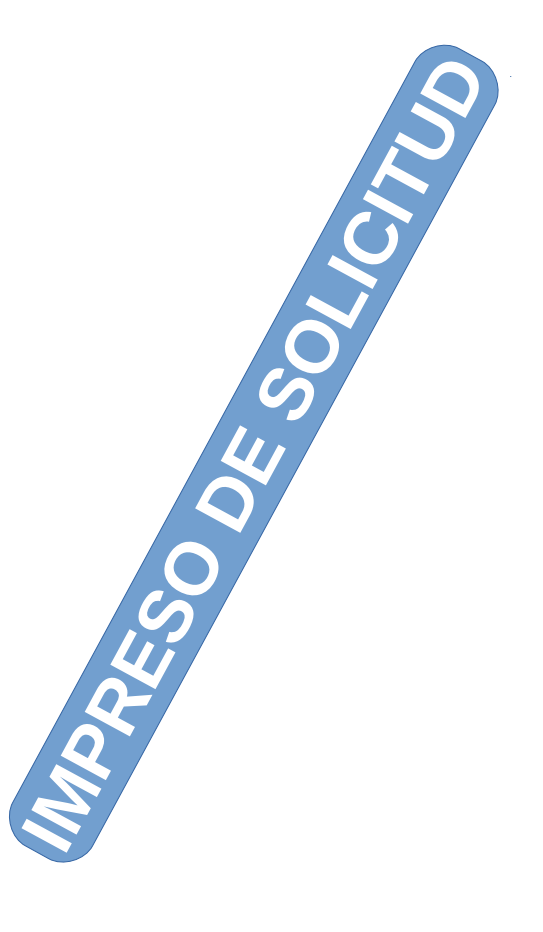

#### INSTRUCCIONES PARA CUMPLIMENTAR EL IMPRESO DE SOLICITUD Y DOCUMENTOS QUE SE DEBEN ADJUNTAR

- Este impreso se utilizará para solicitar plaza en centros de Educación Infantil o Primaria, públicos o privados concertados.
- Se presentará una sola solicitud acompañada de una fotocopia que el centro devolverá sellada y fechada como comprobante para el solicitante.
- La presentación de más de una solicitud, así como la falsedad de los datos aportados o documentos entregados, motivará la inadmisión de la petición de centro y la adjudicación de plaza por la Comisión de Escolarización. Asimismo, los datos insuficientemente justificados no serán baremados. (Sólo podrán valorarse aquellos requisitos, vinculados a los criterios de admisión, cumplidos antes de la fecha de finalización del periodo de presentación de solicitudes).

| NOTAS ACLARATORIAS                                                                                                    |
|----------------------------------------------------------------------------------------------------|
| (I) Cuando el alumno o alumna nida cambio de centro debe consionar el Código de Identificación del Alumnado (CIAL). En el caso de no conocerlo, podrá in-                                                                                                    |
| formarse en el centro donde está matriculado.                                                                                                    |
| (2) Deberá indicarse la dirección completa (Nombre de la vía, nº, escalera, piso, puerta, etc. según corresponda), que alegue a efectos de baremación                                                                                                    |
| Domicilio familiar se justificará mediante la presentación de alguno de los siguientes documentos:                                                                                                    |
| - Fotocopia del DNI del alumno/a o de los padres/madres o tutores legales, cotejada con el original en la Secretaría del centro en el momento de presentar la                                                                                                    |
| documentación.                                                                                                    |
| <ul> <li>Certificado de residencia o de empadronamiento de los padres/madres o tutores legales, expedido en el año 2018, en el que conste el domicilio.</li> </ul>                                                                                                    |
| Para la debida acreditación el centro podrá solicitar, además, recibos de luz, agua o contrato de arrendamiento.                                                                                                    |
| Cuando por cualquier causa los padres vivan en domicilios separados, se considerará como domicilio el del progenitor que tenga atribuida su custodia legal. En                                                                                                    |
| el caso de situaciones legales de acogimiento o analogas, el domicino se acreditará mediante la oportuna resolucion administrativa o, en su caso, judicial, junto                                                                                                    |
| con la documentación complementaria que se estime necesaria.                                                                                                    |
| Lugar de tranajo de los partesmantes o tutores regares, se deterá presenta copra de contrato de rabajo o centración de empresa actemativa de cicia a tra-<br>cunstancia y fotocomis del alte en la Semuridad Sacial. En al sumesto de trabajodores por cuenta nomis se asreditará el alte en el conso de Actividades Económis.                                                                                                    |
| cars ve na caso el alta en el Reimen Especial de la Sepuridad Social                                                                                                    |
| (a) Para Educación Infanil de cerco a cinco años se entenderán cumplidas tales edades antes de finalizar el año en curso                                                                                                    |
| (d) nau sudenni manna de certo a unso de Educación primaria el alumnado debará cumplir sinaños antes de finalizar el año en curso<br>(d) Para matricularse en el primer a unso de Educación primaria el alumnado debará cumplir sinaños antes de finalizar el año en curso                                                                                                    |
| (4) rata mantenaise errer princi curso de Educación rimana, el aumalimento recorra cumprir ser anos antes de mantena el ano encorra cumprir ser a cumenta de partenación da na avis-                                                                                                    |
| (c) more en la primera mea el como soficiado, ramoren por a comprimenta a segunda y tercera mea, por orden de prefetencia, para el supuesto de no este<br>la vacante se na arrimera onción. Si no se ha obienido naza en minoruno de los tres, o si se ha señalada la acest                                                                                                    |
| el de adscripción, se le asienará el que determine la Comisión de Escolarización. En este caso perdera la olaz que ocupaba en su centro de procedencia                                                                                                    |
| (6) Se contabilizarán todos los miembros de la unidad familiar, en el momento de presentar la solicitud incluidad el alumno/a. Considerando como Unidad                                                                                                    |
| Familiar a efectos del procedimiento de admisión el previsto en el resuelvo sexto, punto 13 de la presente Resolución, La unidad familiar se acreditará anormando                                                                                                    |
| el Libro de Familia y certificado de empadronamiento de los miembros de la unidad familiar, así como disposición judicial si corresponde.                                                                                                    |
| (7) Marcar sólo si ostentan la condición de familia numerosa o acogimiento familiar. La condición de familia numerosa sólo se verificará siemme que esté reco-                                                                                                    |
| nocida en la Comunidad Autónoma de Canarias (salvo que se marque NO AUTORIZO CONSULTA, en cuyo caso deberá acreditarlo mediante la certificación                                                                                                    |
| oficial del organismo público competente). En el caso de acogimiento familiar se deberá confirmar mediante documento oficial que lo acredite (fotocopia y ori-                                                                                                    |
| ginal para cotejar).                                                                                                    |
| (8) Marcar si se acredita que perciben la ayuda económica básica o subsidio equivalente, según el resuelvo sexto, punto 9 de la presente Resolución, debiendo                                                                                                    |
| aportar la documentación acreditativa correspondiente.                                                                                                    |
| (9) Quienes no presentaron la declaración del IRPF y no reciben prestación o subsidio económico tendrán que aportar informe emitido por los Servicios Sociales                                                                                                    |
| municipales acreditativo de su situación familiar.                                                                                                    |
| (10) Si no se opone marcando la casilla NO AUTORIZO CONSULTA, la Comunidad Autónoma de Canarias recabará los documentos electrónicamente a través                                                                                                    |
| de sus redes corporativas o mediante consulta a las plataformas de intermediación de datos u otros sistemas electrónicos habilitados al efecto. En este supuesto,                                                                                                    |
| no será necesario presentar documentos que justifiquen la circunstancia.                                                                                                    |
| (11) Señalar con una X si tiene hermanos/as matriculados o padres/madres o tutores legales trabajando en el centro solicitado o en el de adscripción. En caso de                                                                                                    |
| centro adscrito se acompañará con certificado de dicho centro.                                                                                                    |
| (12) Señalar con una X en caso de discapacidad del alumno/alumna o de alguno de los padres/madres o tutores legales y/o hermanos/as. La condición de disca-                                                                                                    |
| pacidad sólo se verificará siempre que esté reconocida en la Comunidad Autónoma de Canarias (salvo que se marque NO AUTORIZO CONSULTA, en cuyo                                                                                                    |
| caso deberá acreditarlo mediante la certificación oficial del organismo público competente).                                                                                                    |
| (13) Los solicitantes que marquen la casilla NO AUTORIZO CONSULTA para el envio directo de datos suministrados por la Agencia Estatal de Administración                                                                                                    |
| Tributaria por medios informáticos, tendrán que indicar en el correspondiente espacio en blanco el nivel de renta total del miembro o miembros de la unidad fa-                                                                                                    |
| miliar que se obtiene de la declaración del IRPF de 2017, tanto si se presenta declaración conjunta de la unidad familiar como individuales de los miembros que                                                                                                    |
| Ta component. La renta se carcuta apricanto ta sigurente operación.<br>Nuen por portar tarta $= 0.8143432.5571.0015412321.0024(06.282.294.296.)$ sectiva ACAT                                                                                                    |
| HI LE DE RENT TOTAL - CASILLAS (HIGHOGOS) THOTAGT 2021 402 404 204 204 204 204 204 204 204 204                                                                                                    |
| do Constitues en el table de anuesias del sentes alemánicos de la consiste de Conseinte de Educación y Universidade, un destructuraire con considerador                                                                                                    |
| (r) consider ou or tabon de antineros del cento e região o en el sino vero de al consejerar de cadacación y Universidades, que encuestancias son consideradas<br>por el Consejo Escolar para la atribución de hasta un parto y la documentación remeritarión remeritarión |
| pay to consept services parties an automotive moster an participation of construction requesting and an automotive moster and participation of constructions of constructions and each of the construction of construction of constructions and each of the construction of constructions of the construction of constructions and each of the construction of constructions of the construction of the construction of constructions and each of the constructions and each of the constructions and  |
| (15) segun el artículo 3.0 del Decreto 01/2007, de 26 de marzo, en su redaccion modificada por el Decreto 17/2016, de 14 de marzo, tendran prioridad en el area<br>de accademissión aus acorrecto ad la demisión de albuma de num nadras, madras a totanes lacabas anuellas demarzo, tendran prioridad en el area                                                                                                    |
| de esconarization que conesponda a dominento o ar tugar de datajo de alguno de sus padres, madres o tutores regates aqueitos adminios y alumnas cuya escolar-<br>zación en centros núblicos y neirados concertidos venes motivada por traclado de la unidad familiar debido a la movilidad forzase da las avales                                                                                                    |
| zalesen en estados publicos y primados confectados reinga monitada por destando de la unidad infinitar decido a la movimada torizosa de cualquiera de los patores,<br>madres o tutores lebales, o a un cambio de residencia derivado de actos de destante de acoso escolar                                                                                                    |
| 106 El alumado que solicite plaza por primera vez en educación infinit y precise atención diferente a la ordinaria por presentar diferilhades para una óntima.                                                                                                    |
| integración en la vida escolar, deberá acogense a las medidas acordadas por el equipo e deductivo, oldos sus nateres, sin perjuscion de ser escolarizado en otro centra                                                                                                    |
| si existiese dictamen que así lo aconseje.                                                                                                    |
| (17) En el supuesto de la declaración del Impuesto de la Renta de las Personas Físicas del año 2017, si los firmantes no tuvieron la obligación de mesentar la de-                                                                                                    |
| claración en el año 2017, por no exigirlo la normativa tributaria, tendrán que presentar obligatoriamente la siguiente documentación, según corresponda:                                                                                                    |
| 1) Certificado o certificados de empresa en el que figuren los salarios correspondientes al año 2017                                                                                                    |
| 2) Copia de todas las nóminas del año 2017.                                                                                                    |
| 3) Certificación oficial de las cantidades percibidas en concepto de pensión de la Seguridad Social, contributiva o no contributiva, durante el año 2017.                                                                                                    |
| 4) Certificación oficial de las cantidades percibidas en concepto de prestaciones, subsidios u otras ayudas percibidas del Instituto Nacional de Empleo u otros                                                                                                    |
| organismos o Administraciones públicas.                                                                                                    |
| 5) Otros documentos que acrediten cantidades percibidas por los miembros de la unidad familiar en concepto de rentas derivadas del capital o por cualquier otro                                                                                                    |
| concepto (certificación de banco o caja de ahorro, entidad gestora de fondos de inversiones, etc.).                                                                                                    |
| Para la determinación del <u>invel de renta total</u> en aquellas unidades que no tienen la obligación de presentar la declaración del Impuesto de la Renta, se sumarán                                                                                                    |
| todos los ingresos que riguren en los documentos aportados y se restaran, en su caso, las cantidades deducidas en concepto de Seguridad Social u otros gastos<br>fiscalmonte adducible.                                                                                                    |
| inscattlicitie deductifie                                                                                                    |

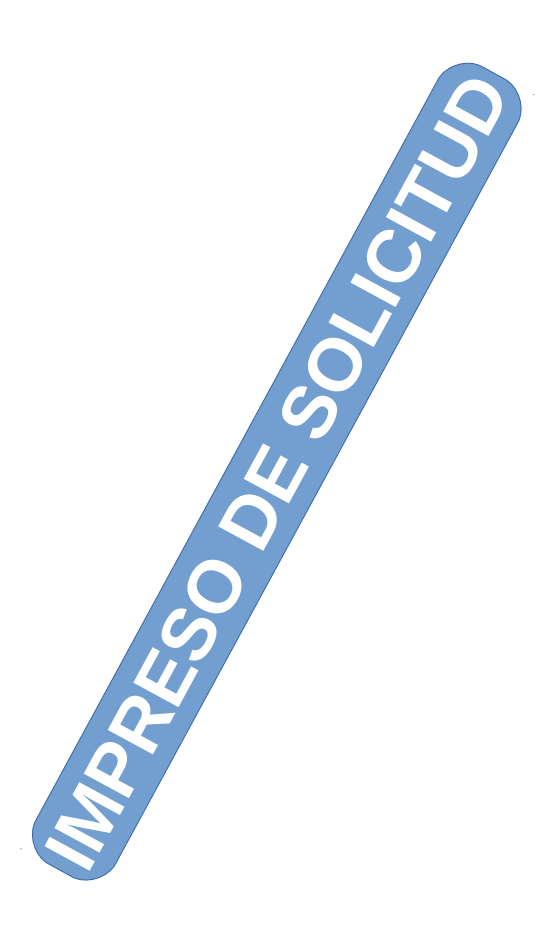